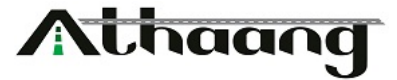

Open below given URL for registration of vendor

https://athaang.in/vendor/newform/index.php

Please enter your company name and email address and click Submit

| ▲ Registration Form                                          | < + /                                                                                                    | ~ - O ×                          |
|--------------------------------------------------------------|----------------------------------------------------------------------------------------------------|----------------------------------|
| $\leftarrow$ $\rightarrow$ C $\triangle$ $(harrow$ athaang.i | n/vendor/newform/index.php                                                                                             | 🖻 🖈 📕 🚇 🗯 🚳 E                    |
| 🗰 Apps   G Google 🛛 📙 Personal                               | 📙 Office 💶 YouTube 🖍 Procurements 📑 DMS 片 MIS Mobile APP                                                               | 📙 Other bookmarks 🔠 Reading list |
|                                                              | Procurements<br>https://athang.in<br>SUPPLIER REGISTRATION FORM<br>SUPPLIER NAME*:<br>A Athaang Infrastructure Pvt Ltd |                                  |
|                                                              | EMAIL*:                                                                                                    | and the second second            |
|                                                              | @ it.support@athaanginfra.in   BUBMIT                                                                                  |                                  |

You will receive an **OTP** on the above-given email address, copy the OTP and paste it into the below-given box and click **submit**.

| Athaang                                   |                              |                                            |  |  |  |
|-------------------------------------------|------------------------------|--------------------------------------------|--|--|--|
| SUPPLIER REGISTRATION FORM                |                              |                                            |  |  |  |
| SUPPLIER NAME*:                           |                              |                                            |  |  |  |
| 名 Athaang Infrastructure Pvt Ltd          | 10                           |                                            |  |  |  |
| EMAIL*:                                   |                              |                                            |  |  |  |
| @ it.support@athaanginfra.in              | 10                           |                                            |  |  |  |
| Thank you for providing above information | n, we have sent OTP to above | e email id, Kindly enter below and proceed |  |  |  |
|                                           | li RS                        | END                                        |  |  |  |
| SUBMIT                                    |                              |                                            |  |  |  |

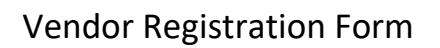

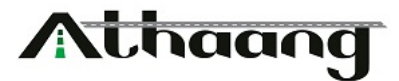

Please complete the below form with the details of your company, then click **Register Now.** 

| SUPPLIER R                     | EGISTRATION FORM             |
|--------------------------------|------------------------------|
| SUPPLIER NAME*:                | CONTACT PERSON NAME:         |
| Athaang Infrastructure Pvt Ltd | De la                        |
| DESIGNATION:                   | EMAIL*:                      |
|                                | @ it.support@athaanginfra.in |
| ADDRESS:                       | STATE:                       |
|                                | Select                       |
| CITY:                          | PINCODE:                     |
| Select                         |                              |
| COUNTRY:                       | WEBSITE:                     |
|                                | ~ 🗆 ß                        |
| MOBILE 1:                      | MOBILE 2:                    |
|                                | B) B)                        |
| PHONE 1:                       | PHONE 2:                     |
|                                | Re Re                        |
| GST NUMBER :                   | PAN NUMBER:                  |
|                                |                              |
| MSME NUMBER:                   |                              |
|                                |                              |

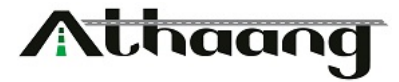

For payments, please enter your bank details and click save button

| Athaang                        |                                          |  |  |  |
|--------------------------------|------------------------------------------|--|--|--|
| <b>REGISTRATION FO</b>         | RM - BANK DETAILS                        |  |  |  |
| ATHAANG INFRASTRUCTURE PVT LTD |                                          |  |  |  |
| BANK BENEFICIARY NAME:         | BANK NAME:                               |  |  |  |
| <u><u></u></u>                 | la la la la la la la la la la la la la l |  |  |  |
| ACCOUNT TYPE:                  | BANK ADDRESS:                            |  |  |  |
| ● Current ○ Saving             | l'i                                      |  |  |  |
| ACCOUNT NUMBER:                | ACCOUNT IFSC CODE:                       |  |  |  |
| l¦i                            | ¦₁                                       |  |  |  |
| BACK                           | SAVE                                     |  |  |  |

For KYC verification, please upload below given documents and click save button.

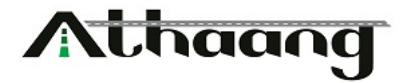

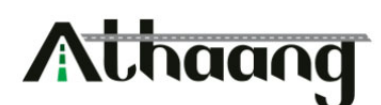

| <b>REGISTRATION FORM</b>       | - UPLOAD DOCUMENTS |
|--------------------------------|--------------------|
| ATHAANG INFRASTRUCTURE PVT LTD |                    |
| GST CERTIFICATE*:              |                    |
| Choose File No file chosen     |                    |
| PAN CARD COPY*:                |                    |
| Choose File No file chosen     |                    |
| MSME CERTIFICATE:              |                    |
| Choose File No file chosen     |                    |
| CHEQUE COPY:                   |                    |
| Choose File No file chosen     |                    |
|                                |                    |
| ВАСК                           | SAVE               |

You will see the following screen after saving the document

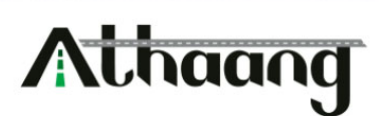

## THANK YOU FOR REGISTERING WITH US, OUR TEAM WILL VERIFY THE YOUR INFORMATION. WE WILL CONNECT TO YOU SHORTLY !!!

Athaang Infrastructure Pvt Ltd

Our team will verify your information. If our system approves or rejects the KYC, you will be notified by email.